# 1. Delete Cookie File

| APPE × 2 mrt              | tg.hyosung.com     | Citrix NetScaler VPX - Dashbo | Citrix NetScaler VPX - Dashbo         |
|---------------------------|--------------------|-------------------------------|---------------------------------------|
| 파일(E) 편집(E) 보기(V) 즐겨찾기(A) | 도구() 도응말(H)        |                               |                                       |
| × 찾기: 218.159.114.198     | 검색 기록 삭제(D)        | Ctrl+Shift+D                  | el                                    |
|                           | InPrivate 브라우징(I)  | Ctrl+Shift+                   | P                                     |
|                           | 추적 방지 켜기(K)        |                               |                                       |
|                           | ActiveX 필터링(X)     |                               |                                       |
|                           | 연결 문제 진단(C)        |                               | 결재 계시                                 |
|                           | 마지막 검색 세션 다/       | ·! 열기(S)                      |                                       |
|                           | 앱 뷰에 사이트 추가(       | A)                            |                                       |
|                           | 다운로드 보기(N)         | Ctrl                          | ·」 UM IUMP 하기 위하                      |
|                           | 팝업 차단(P)           |                               | , , , , , , , , , , , , , , , , , , , |
|                           | Windows Defender S | martScreen(T) 필터              | → 睅세스 혁신 및 IT 고도                      |
|                           | 미디어 라이션스 관리        | (M)                           |                                       |
|                           | 추가 기능 관리(A)        |                               | 4대 Mega Issue                         |
|                           | 호환성 보기 설정(B)       |                               |                                       |
|                           | 이 피드에 가입(F)        |                               |                                       |
|                           | 피드 검색(E)           |                               | > 읽지 않은 메일: 1건 스팸메                    |
|                           | 성능 태시보드            | Ctrl+Shift+                   | U                                     |
|                           | F12 개발자 도구(L)      |                               | S공지사항                                 |
|                           | 웹 사이트 문제 보고(       | ۲)                            | [부고] 인식기술연구팀 전민경 대리                   |
|                           | 인터넷 옵션(O)          |                               | 권 사회적 거리두기 4단계 2주 연장                  |

#### 1) Click Setting ->Internet Option

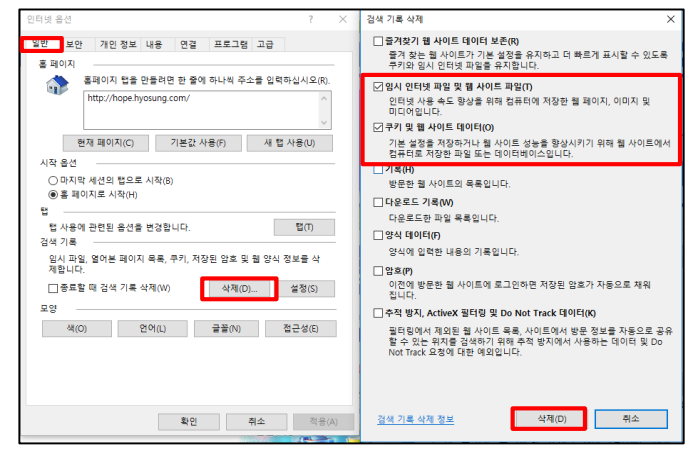

2) Normal Tab -> Search Record -> Click Delete
 → Check 2<sup>nd</sup> and 3<sup>rd</sup> option, click delete
 (Temporary internet file and website, cookie and

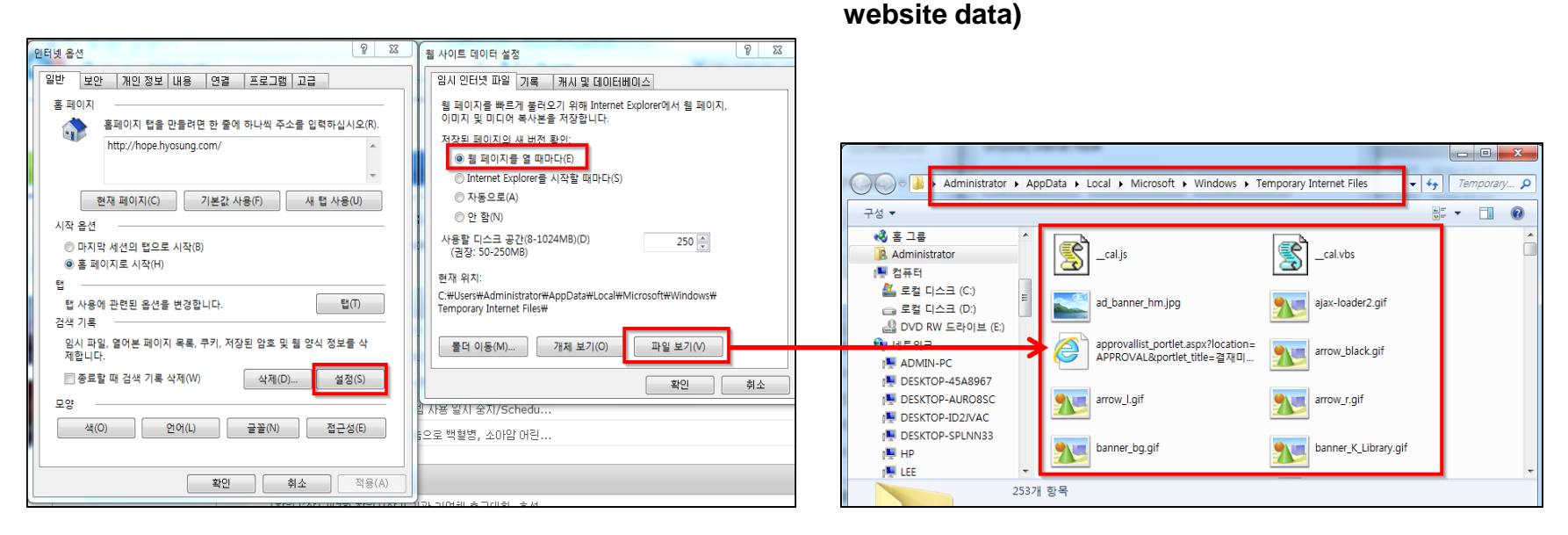

- 3) Normal Tab -> Search Record -> Click "Setting"
  - Check 'Every time you open a webpage'
  - Click "View file" and delete every program inside

#### 4) After click Ok, exit all the opened internet explores

# 2. Restore Internet Explorer Default Settings

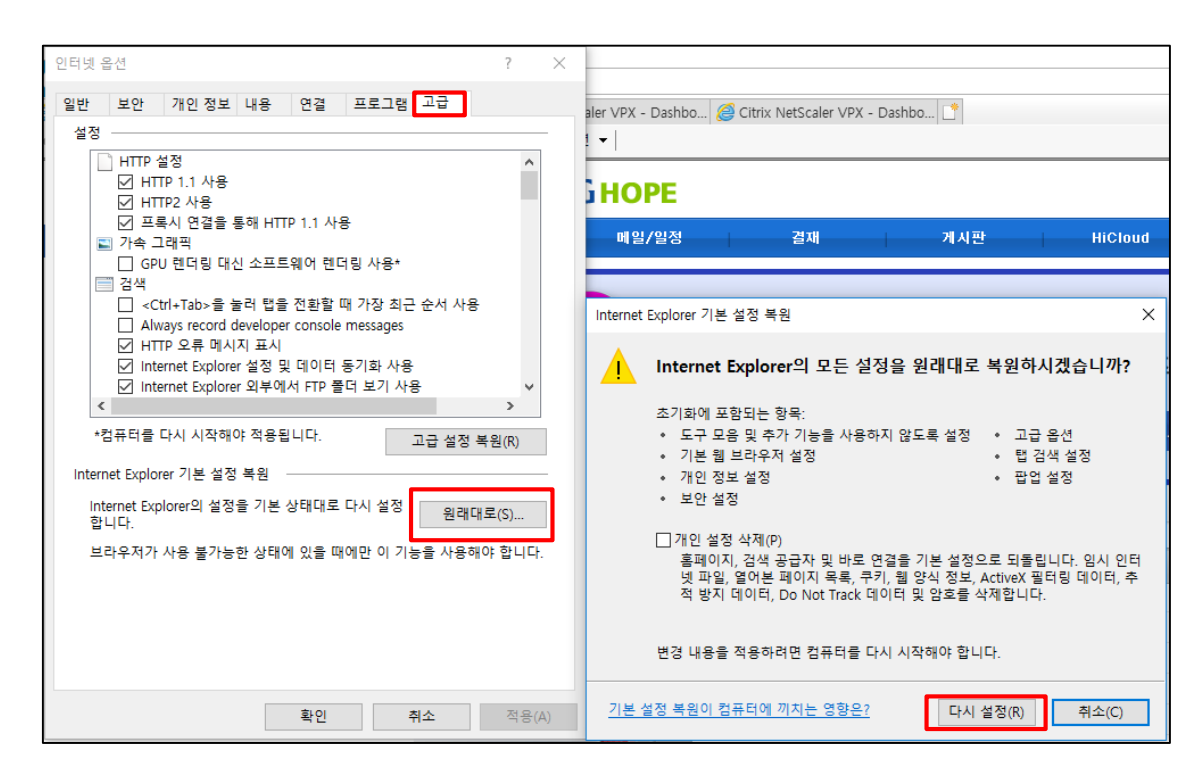

1) Click Setting ->Internet Option

2) Advanced Tab-> Click 'Restore' Button -> Click 'Reset' button

### 3. Disable IPv6 setting in network adapter (Wired or Wireless)

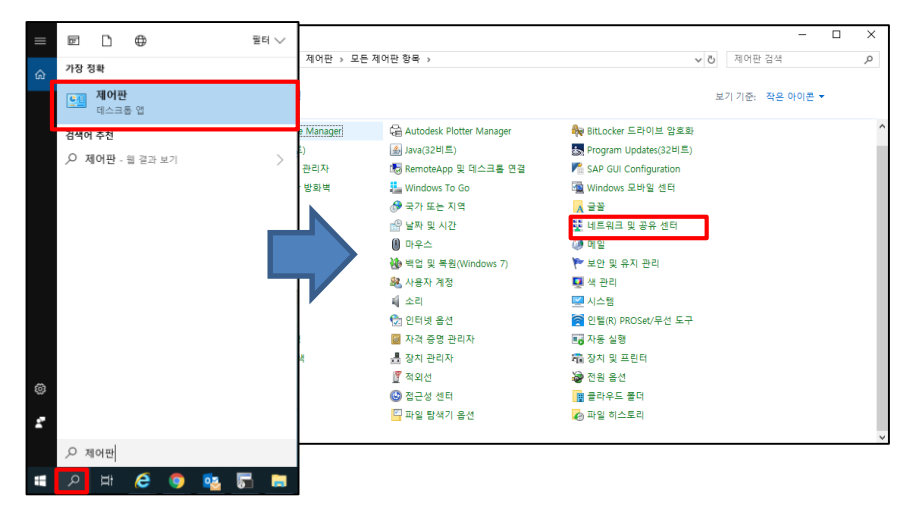

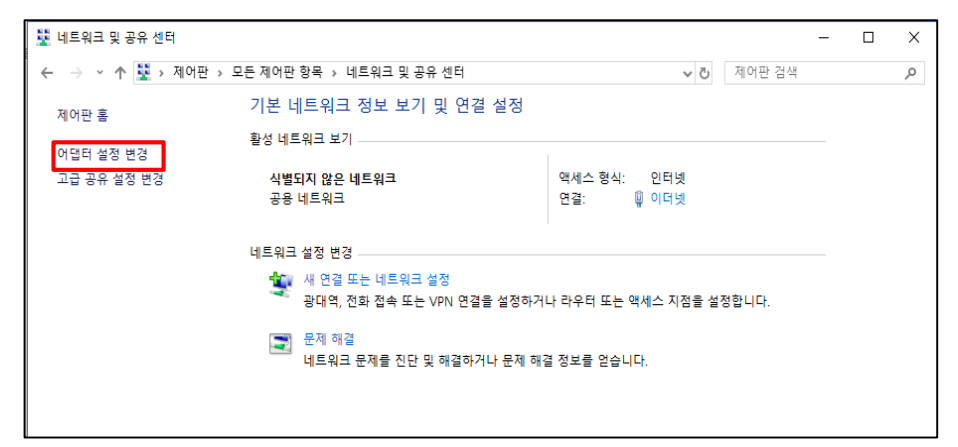

- 1) <u>'Search Icon'</u> in the lower left corner of the desktop -> Search and click <u>'Control Panel'</u> menu
- 2) Click Network and Sharing Center

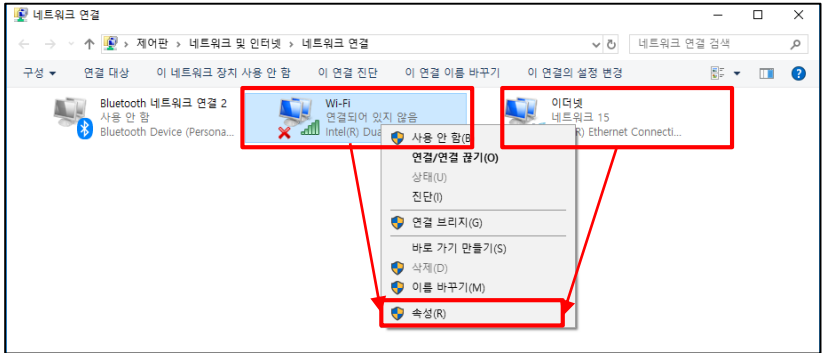

 4) (<u>When using a wireless network</u>) Right-click the Wi-Fi icon and click Properties (<u>When using a wired network</u>) Right-click the Ethernet icon and click Properties 3) Click Change adapters settings

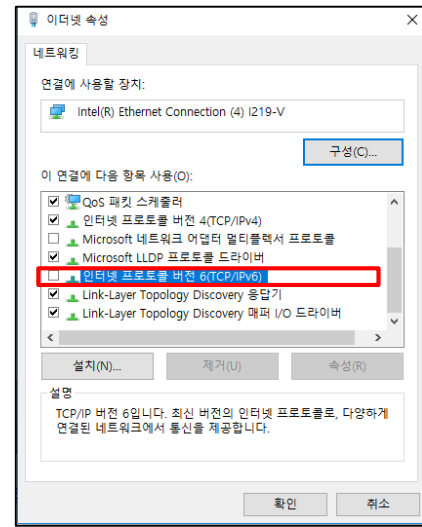

# 4. Allow Windows Defender Firewall App/Features (If unable to connect after steps 1, 2, 3)

|        |                                               | 💽 모든 제어판 항목                                                                   |                                                                                                    |                                                                                                    | - C            | ) > |
|--------|-----------------------------------------------|-------------------------------------------------------------------------------|----------------------------------------------------------------------------------------------------|----------------------------------------------------------------------------------------------------|----------------|-----|
| =      | п h ф =                                       | 터 ▽ → → → ↑ 🔛 > 제어판 > 5                                                       | 2든 제어판 항목 >                                                                                                    | ٽ ~                                                                                                    | 제어판 검색         | , p |
| ۵      | 가장 정확                                         | 컴퓨터 설정 변경                                                                     |                                                                                                    | ż                                                                                                    | 기 기준: 작은 아이콘 🔻 |     |
|        | (1) 제어판<br>데스크통 앱<br>검색어 추진<br>이 제어판 문 23 147 | 응 Autodesk Plot Style Manager<br>✔ Flash Player(32비트)<br>■ Realtek HD 오디오 관리자 | <ul> <li>Galantic Autodesk Plotter Manager</li> <li>▲ Java(32비트)</li> <li>● RemoteApp 및 데스크톱 연결</li> </ul>                                          | 条 BitLocker 드라이브 암호화<br>퉚 Program Updates(32비트)<br>M SAP GUI Configuration                                                                  |                |     |
|        | /거 세페일 1월 8일 주기                               | Windows Defender 방화벽<br>성 면너 포구<br>기본 프로그램<br>동기화 센터<br>편 해권                  | <ul> <li>₩ Windows To Go</li> <li>중 국가 또는 지역</li> <li>앞 탁자 및 시간</li> <li>● 마우스</li> <li>₩ 역업 및 복합(Windows 7)</li> </ul>                             | ™ Windows 모바일 센터<br>♥ 글포<br>♥ 네트워크 및 공유 센터<br>♥ 메일<br>♥ 보안 및 유지 관리                                                                          |                |     |
|        |                                               | 1인 옵션<br>2 응성 인식<br>같 인텔호 그래픽 설정<br>같 작업 표시를 및 탐색<br>물 저장소 공간                 | <ul> <li>값 사용자 계정</li> <li>핵 소리</li> <li>핵 인터넷 옵션</li> <li>값 자격 증명 관리자</li> <li>값 장치 관리자</li> <li>값 정치 관리자</li> <li>값 적외선</li> <li>값 적외선</li> </ul> | <ul> <li>및 색 관리</li> <li>교 사소명</li> <li>인명(R) PROSet/무선 도구</li> <li>과 자동 실명</li> <li>채용 장지 및 프린터</li> <li>관점 음선</li> <li>프라오도 루더</li> </ul> |                |     |
| ©<br>• |                                               | = 키보드                                                                         | 🍯 파일 탐색기 옵션                                                                                                    | 🐼 파일 히스토리                                                                                                    |                |     |
|        | 오제어판<br>오 파 😂 🎯 🔨 🌄                           |                                                                               |                                                                                                    |                                                                                                    |                |     |

1) <u>'Search Icon'</u> in the lower left corner of the desktop -> Search and click <u>'Control Panel'</u> menu

#### 2) Control Panel -> Click Windows Defender Firewall

| 앱이 Windows Defender 방화벽을 통해 통신하도록 허용        | _            |              |              |     |
|---------------------------------------------|--------------|--------------|--------------|-----|
| 허용되는 앱 및 포트를 추가, 변경 또는 제거하려면 [설정 변경]을 클릭하십시 | 오.           |              |              |     |
| 앱 통신 허용의 위험성                                |              | · 🗣 설        | 정 변경         | (N) |
| 허용되는 앱 및 기능(A):                             |              |              |              |     |
| 이름                                          | 도메인          | 개인           | 공용           | ^   |
| Citrix Gateway Endpoint Analysis (inbound)  | ~            | $\checkmark$ | ✓            |     |
| Citrix Gateway Endpoint Analysis (inbound)  | ✓            | $\checkmark$ | $\checkmark$ |     |
| Citrix Gateway Endpoint Analysis (inbound)  | ✓            | $\checkmark$ | $\checkmark$ |     |
| Citrix Gateway Endpoint Analysis (inbound)  | ✓            | $\checkmark$ | $\checkmark$ |     |
| Citrix Gateway Endpoint Analysis (inbound)  | ✓            | $\checkmark$ | $\checkmark$ |     |
| Citrix Gateway Endpoint Analysis (inbound)  | ✓            | $\checkmark$ | $\checkmark$ |     |
| Citrix Gateway Endpoint Analysis (inbound)  | $\checkmark$ | $\checkmark$ | ✓            |     |
| Citrix Gateway Endpoint Analysis (inbound)  | ✓            | $\checkmark$ | ✓            |     |
| Citrix Gateway Endpoint Analysis (inbound)  | ✓            | $\checkmark$ | ✓            |     |
| Citrix Gateway Endpoint Analysis (inbound)  | ✓            | $\checkmark$ | ✓            |     |
| Citrix Gateway Plug-in (inbound)            | ✓            | $\checkmark$ | ✓            |     |
| Delivery Optimization                       | ✓            | ✓            | ✓            | ~   |
|                                             | 자세히(L)       |              | 제거(M         | )   |
|                                             |              | 다른 앱         | 허용(R         | )   |

4) Check <u>all 'Citrix' related items</u> (Domain, Private, Public)

| ← → ◇ ↑ ♠ > 제어판 >                      | 모든 제어판 항목 > Windows Defender 방화병                | ŧ                    | 제어판 건생           | - |  |
|----------------------------------------|-------------------------------------------------|----------------------|------------------|---|--|
| 제어판 홈                                  | Windows Defender 방화벽을 사                         | 용하여 PC 보호            |                  |   |  |
| Windows Defender 방화벽을<br>통해 앱 또는 기능 허용 | Windows Defender 방화벽은 해커나 악성 소<br>을 방지해 줍니다.    | 노프트웨어가 인터넷 또는 네트워크를  | * 통해 PC에 액세스하는 것 |   |  |
| 👽 알림 설정 변경                             | 방화벽 설정 업데이트                                     |                      |                  |   |  |
| Windows Defender 방화벽 설<br>정 또는 해제      | Windows Defender 방화벽 설정이 컴<br>위해 권장되는 설정이 아닙니다. | 퓨터 보호를               | 📢 권장 설정 사용       |   |  |
| 💔 기본값 복원                               | 권장 설정                                           |                      |                  |   |  |
| ᠹ 고급 설정                                | -                                               |                      |                  |   |  |
| 네트워크 문제 해결                             | 💙 개인 네트워크(R)                                    |                      | 연결 안 됨 😔         |   |  |
|                                        | 😺 게스트 또는 공용 네트워                                 | ∃(P)                 | 연결됨 🔿            |   |  |
|                                        | 공항 또는 커피숍과 같은 공공장소의 네트                          | 워크입니다.               |                  |   |  |
|                                        | Windows Defender 방화벽 상태:                        | 끔                    |                  |   |  |
|                                        | 들어오는 연결:                                        | 허용되는 앱 목록에 없는        | 모든 앱 연결 차단       |   |  |
|                                        | 활성 공용 네트워크:                                     | 🗮 네트워크 15            |                  |   |  |
| *17 20                                 | 알림 상태:                                          | Windows Defender 방화북 | 취이 새 앱을 차단할 때 알림 |   |  |
|                                        |                                                 |                      |                  |   |  |

#### 3) Click <u>'Apply an app or feature through Windows</u> Defender Firewall'

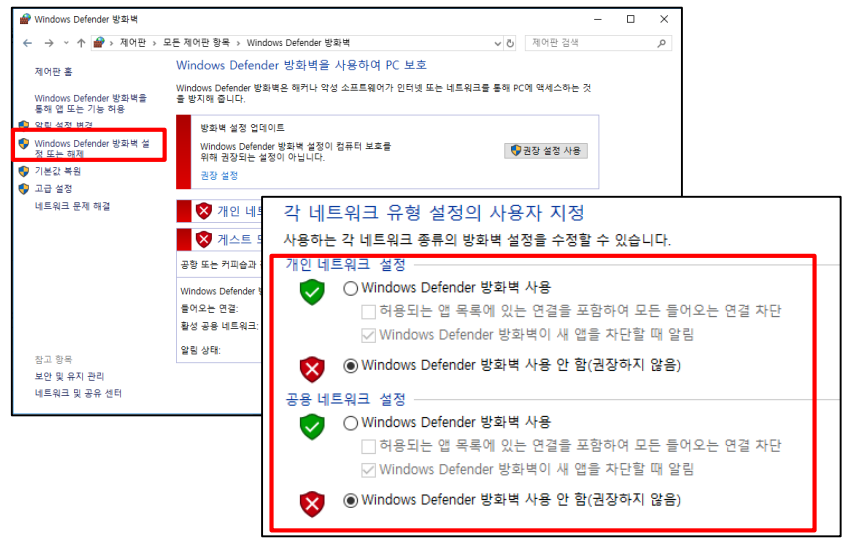

#### (Not Recommended)

If not connect, Disable Windows Firewall

- -> Click Windows Defender Firewall on or off
- -> Check Disable Windows Defender Firewall

### 5. Reinstall VPN program (If unable to connect after steps 1, 2, 3, 4)

| 💽 프로그램 및 기능        |                                                          |                              |            |        | - 0              | × |
|--------------------|----------------------------------------------------------|------------------------------|------------|--------|------------------|---|
| ← → * ↑ 🖬 > 제어판    | ▶ 프로그램 → 프로그램 및 기능                                       |                              | ~          | 라 프로그  | 램 및 기능 검색        | ٩ |
| 제어판 홈              | 프로그램 제거 또는 변경                                            |                              |            |        |                  |   |
| 설치된 업데이트 보기        | 프로그래운 제거하려며 목록에서 서택하 후 (제거) (변격) 또                       | 도 (보고)를 클리하시지?               |            |        |                  |   |
| 🕒 Windows 기능 켜기/끄기 | 프로그램을 제시하며 한 목록에서 한국한 후 [제시], [한6] 포                     | 근 [국구]을 을 당하십시오.             |            |        |                  |   |
| 네트워크에서 프로그램 설치     | 구성 👻                                                     |                              |            |        | BEE -            | 0 |
|                    | 0를 ^                                                     | 게시자                          | 설치 날짜      | 크기     | 버전               | Ĭ |
|                    | Adobe Acrobat Reader DC - Korean                         | Adobe Systems Incorporated   | 2021-07-15 | 371MB  | 21 005 20058     |   |
|                    | Aegis4 (remove only)                                     | nabec of sterns incorporated | 2021-03-03 | 011110 | 1 0 20 60715     |   |
|                    | M AhnLab MDS Agent                                       | AhnLab. Inc.                 | 2020-06-05 |        | 2.2.8.647        |   |
|                    | Abni ab Policy Agent 4 6                                 | Ahni ab Inc                  | 2020-06-05 | 46.2MB | 4.6.10.31        |   |
|                    | AhnLab V3 Internet Security 9.0                          | AhnLab, Inc.                 | 2020-06-05 | 244MB  | 9.0.65.1803      |   |
|                    | Chrome                                                   | Google LLC                   | 2021-07-23 |        | 92.0.4515.107    |   |
|                    | Citrix Gateway Plug-in                                   | Citrix Systems, Inc.         | 2021-07-27 | 24.9MB | 12.1.60.19       |   |
|                    | seconexant HD Audio                                      | Conexant                     | 2020-06-05 | 90.6MB | 8.66.23.58       | _ |
|                    | RELAN Touchpad 15.9.18.1_X64_WHQL                        | ELAN Microelectronic Corp.   | 2020-06-05 |        | 15.9.18.1        |   |
|                    | HiCloud                                                  | Metanet                      | 2021-03-03 | 24.0MB | 2.1.12           |   |
|                    | Hyosung Messenger S4B                                    | (c) Ableinfo                 | 2021-03-03 |        | S4B              |   |
|                    | LG On Screen Display 3                                   | LG Electronics Inc.          | 2020-06-05 |        | 1.0.1604.601     |   |
|                    | Microsoft Office Professional Plus 2016                  | Microsoft Corporation        | 2020-06-04 |        | 16.0.4266.1001   |   |
|                    | Microsoft OneDrive                                       | Microsoft Corporation        | 2021-06-07 | 138MB  | 20.064.0329.0008 |   |
|                    | Microsoft redistributable runtime DLLs VS2005 SP1(x86)   | SAP                          | 2020-06-05 | 4.28MB | 8.0.50727.4053   |   |
|                    | Microsoft redistributable runtime DLLs VS2010 SP1 (x86)  | SAP                          | 2020-06-05 | 10.3MB | 10.0.40219.1     |   |
|                    | I Microsoft Visual C++ 2008 Redistributable - KB2467174  | Microsoft Corporation        | 2020-06-05 | 10.1MB | 9.0.30729.5570   |   |
|                    | Microsoft Visual C++ 2008 Redistributable - x86 9.0.3072 | Microsoft Corporation        | 2020-06-05 | 10.2MB | 9.0.30729        |   |
|                    | Microsoft Visual C++ 2008 Redistributable - x86 9.0.3072 | Microsoft Corporation        | 2020-06-05 | 10.1MB | 9.0.30729.6161   |   |

Delete the previously installed VPN program
 Control Panel -> Program and features
 -> Delete 'Citrix Gateway Plug-in' program

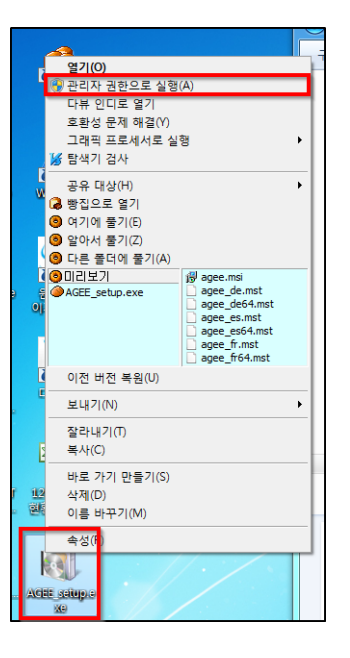

- 2) Reinstall the VPN program with 'Administrator rights'
  - ① Connect https://vpn.hyosung.com and login
  - 2 Click 'Download' button and download the installation file to your PC
  - ③ Right-click the installation file(AGEE\_setup.exe) and run it as 'Adminstrator rights'

% If the VPN program is not normally deleted, download <u>'Citrix VPN cleanup file' on the VPN login page</u> and delete VPN program

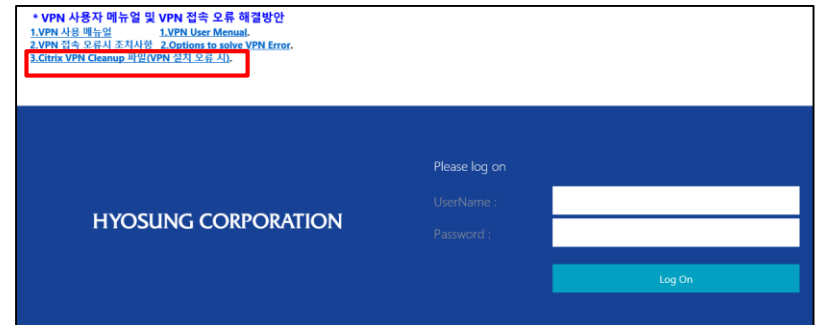